## CARA MENJALANKAN PROGRAM ANALISIS SENTIMEN MALIOBORO DI TWITTER DENGAN MENGGUNAKAN METODE K-NEAREST NEIGHBOR

1. Sebelum menjalankan program, terlebih dahulu membuka software PyCharm CE, kemudian memilih project Sentimen.

|                      | Welcome to PyChar                              | rm                            |
|----------------------|------------------------------------------------|-------------------------------|
| PyCharm<br>2020.3.5  |                                                | New Project Open Get from VCS |
| Projects             |                                                |                               |
| Customize<br>Plugins | flaskProject<br>~/PycharmProjects/flaskProject |                               |
| Learn PyCharm        | gongsin<br>-/PychamProjects/gongsin            |                               |
| \$                   |                                                |                               |

2. Setelah merunning project sentimen akan muncul window aplikasi seperti di bawah ini :

|                 | Se              | ntimen Malioboro |              |  |
|-----------------|-----------------|------------------|--------------|--|
|                 | Data Processing | Data Retrieval   | Data Testing |  |
| Open File       |                 |                  |              |  |
| Show File Cont  | ent             |                  |              |  |
| Show Pie Chart  |                 |                  |              |  |
| Show Vector Si  | ze              |                  |              |  |
| Neighbor count  |                 |                  |              |  |
| Show Classifier | Score           |                  |              |  |
| Show Training   | Metrics         |                  |              |  |
| Show Split Test | Metrics         |                  |              |  |
|                 |                 |                  |              |  |

## 3. Kemudian memilih data training yang berekstension file .csv

| L                                                                                                    |                                                                                                    | · · · · Z· · · · · · · · · · · | ····į································· | $\dot{2}$                                   |      |
|----------------------------------------------------------------------------------------------------|----------------------------------------------------------------------------------------------------|--------------------------------|----------------------------------------|---------------------------------------------|------|
|                                                                                                    |                                                                                                    | Sentimen                       | Malioboro                              | Deterritices ing Data iterritis all Deterre | sung |
|                                                                                                    |                                                                                                    | Choose                         | a CSV File                             |                                             |      |
|                                                                                                    |                                                                                                    | 🔲 data                         | \$                                     | Q                                           |      |
| Favorites<br>A Applications<br>Desktop<br>Documents<br>Downloads<br>Downloads<br>Downloads<br>Creative Cloud<br>Movies<br>Cloud<br>Cloud Drive<br>Locations<br>Analis's MacB | data_tes2.csv<br>data_tes3.csv<br>data_test.csv<br>data_train.csv<br>run1.csv<br>run2.csv<br>run3.csv<br>run5.csv<br>slangword.txt |                                |                                        |                                             |      |
| Madia                                                                                                    |                                                                                                    |                                |                                        | Cancel Open                                 |      |

4. Setelah itu dapat menjalankan setiap fitur yang ada di aplikasi. Sentimen Malioboro

| Data Process                                                                                                    | ing Data Retrie                                                                                                    | val Data Testing                                                                                                    |                                                                                                    |
|----------------------------------------------------------------------------------------------------|----------------------------------------------------------------------------------------------------|----------------------------------------------------------------------------------------------------|----------------------------------------------------------------------------------------------------|
| Open File                                                                                                    |                                                                                                    |                                                                                                    |                                                                                                    |
| Show File Content                                                                                                    |                                                                                                    |                                                                                                    |                                                                                                    |
| Show Pie Chart                                                                                                    |                                                                                                    |                                                                                                    |                                                                                                    |
| Show Vector Size                                                                                                    |                                                                                                    |                                                                                                    |                                                                                                    |
| Neighbor count                                                                                                    |                                                                                                    |                                                                                                    |                                                                                                    |
| Show Classifier Score                                                                                                    |                                                                                                    |                                                                                                    |                                                                                                    |
| Show Training Metrics                                                                                                    |                                                                                                    |                                                                                                    |                                                                                                    |
| Show Split Test Metrics                                                                                                    |                                                                                                    |                                                                                                    |                                                                                                    |
| <ul> <li>85. kemarin mlm pukul wib lif</li> <li>n kali pr. Labeled as : 0</li> <li>86. salah hal yg sedih dr adl</li> <li>hasil proyek. Labeled as : 2</li> <li>87. libur mana pasti udah mar</li> <li>tuh pulang nya mamp. Labeled</li> <li>88. wkwk me too gapernah foto</li> <li>89. twitter please do your ma</li> <li>k gendut lampu merah sopa. La</li> <li>90. hotel murah dekat ada kol</li> <li>91. tau itu ada tau sama cano</li> <li>92. jadi ken ke gan lucu ya m</li> <li>93. tinggal pariwisata. Labeled</li> <li>94. iya apalagi kalo mau ke so</li> <li>95. tempo gelato. Labeled as</li> <li>96. mmksd akuu deketan jarak</li> <li>eled as : 0</li> <li>97. lebih deketan tempo gelat</li> <li>98. tempo gelato sm jauh ga s</li> <li>100. hotel yogyakaa dekat ago</li> </ul> | at atas yogyakaa<br>warga wisatawan<br>a mana kan maen o<br>as : 0<br>tulis gapernah n<br>gic aku kemaren p<br>beled as : 0<br>am renang klik. I<br>li doang. Labeled<br>ba nyaa. Labeled<br>ba nyaa. Labeled<br>ba nyaa. Labeled<br>ba nyaa dah mending<br>s : 2<br>: 0<br>tempo gelatojcm a<br>co sm apa tempo go<br>lewatt duaarrr<br>sii. Labeled as :<br>da klik. Labeled | wilayah cebong jem<br>hgga aparat cender<br>dong ke puncak trus<br>foto tugu wkwk. Lab<br>bulang dari ada ana<br>Labeled as : 1<br>as : 0<br>as : 1<br>g jalan kaki daripa<br>atau tempo gelatoma<br>elato sama jcm. Lab<br>si ituhh. Labeled a<br>0<br>as : 0 | batan lempuyanga<br>ung hanya hormat<br>ke pantai abis<br>eled as : 0<br>k laki laki rada<br>da antri mobil m<br>lioboro mba. Lab<br>eled as : 0<br>s : 0 |